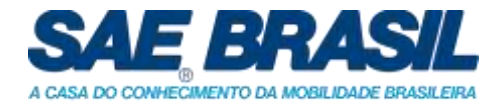

# **Informativo 04**

Salvador, 19 de junho de 2023

## Baja SAE Brasil – Regional Nordeste 2023

# Submissão de Entregáveis

Prezados participantes,

Este informativo tem por objetivo orientar sobre o processo de submissão dos entregáveis.

A submissão dos arquivos será feita através da ferramenta Google Classroom.

Os itens abaixo irão demonstrar o passo a passo para cadastro e submissão dos documentos.

O cadastro deverá ser realizado até o dia 29 de junho.

### 1. Cadastro no Google Classroom

Para acessar a plataforma a equipe deverá utilizar uma conta de e-mail da google, preferencialmente o GMAIL.

Caso não tenham ou não queiram criar uma conta de e-mail, alternativamente aceitaremos o GMAIL do capitão ou, finalmente, um GMAIL de um dos membros da equipe.

A equipe deve informar para a organização do BAJA SAE NE, imediatamente após o cadastro da equipe no Google Classroom, qual será o GMAIL oficial da equipe para submissão dos entregáveis de projeto, por meio do envio de um email para a conta bajasaene@gmail.com. É importante lembrar que o prazo de cadastro é até o dia 29 de junho de 2023.

Para o cadastro a equipe deverá seguir os seguintes passos:

a. Clicar no link ou copiá-lo para o browser: <u>https://classroom.google.com/c/NjA1NjcwNjE5NDcx?cjc=wxjy3yf</u>

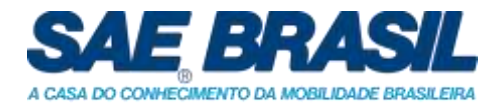

b. Escolher a conta GMAIL (1) e clicar em "Participar da Turma" (2);

|                       | Google Classroom                                                                                          |
|-----------------------|----------------------------------------------------------------------------------------------------|
|                       | Com o Google Sala de Aula as turmas se comunicam,<br>economizam tempo e mantêm tudo omanizado. Salha mais |
|                       | economican tempo e mamen tudo organizado, anda man                                                        |
|                       | Thiago Murari                                                                                             |
|                       | mura.learning@gmall.c                                                                                     |
|                       | Você participară da turma como aluno.                                                                     |
|                       | Participar da turma                                                                                       |
|                       |                                                                                                    |
| Ao participar, você o | uncorda em compartilhar informações de contato com as pessoas da sua turma. Salba mais                    |

c. Informar o GMAIL escolhido pela equipe para <u>bajasaene@gmail.com.</u>

#### 2. Envio dos entregáveis

A hora e a data da entrega ficarão registrados no sistema. Portanto, se atentem aos prazos disponibilizados no informativo de entregáveis.

A equipe deverá seguir os passos abaixo, utilizando como exemplo o envio do entregável 1, para envio dos entregáveis:

d. Clicar na aba "Atividades";

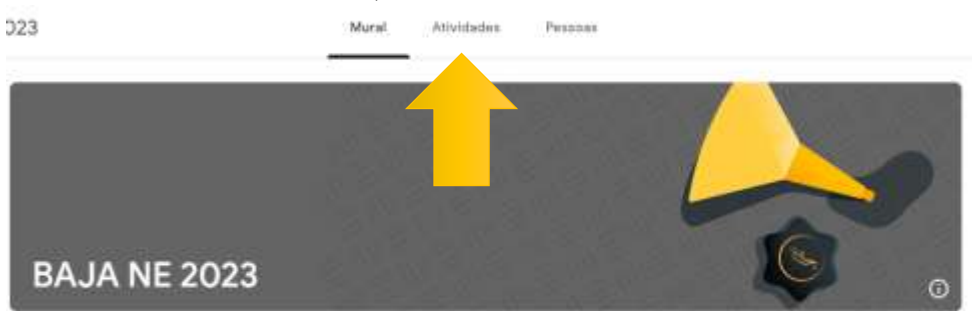

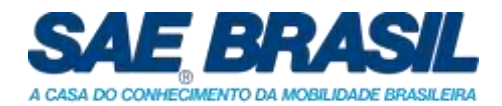

e. Escolher o entregável que será submetido pela equipe e clicar em "Conferir Instruções"

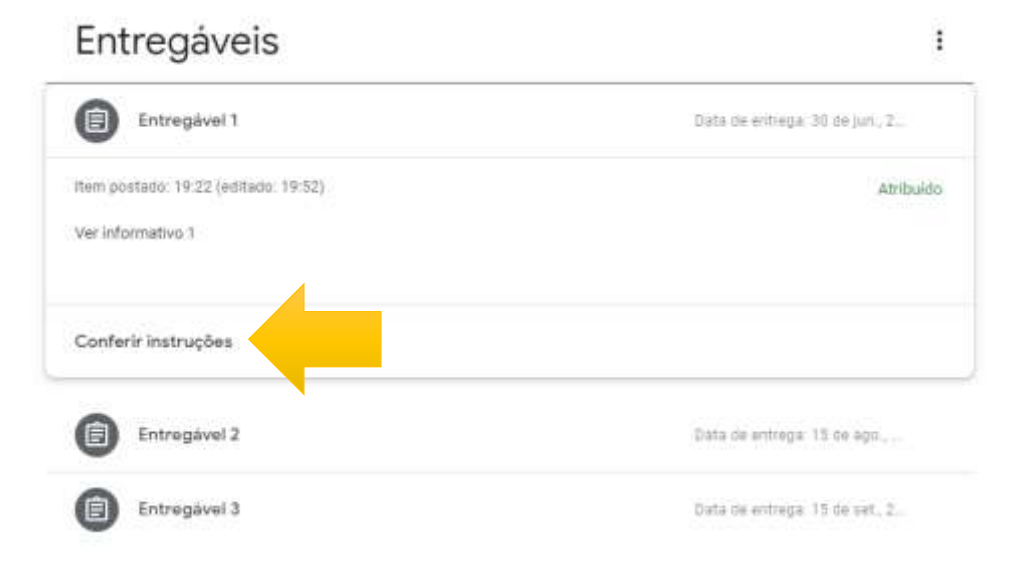

### f. Clicar em "+ Adicionar ou criar";

| Entregável 1<br>Baja SAE Nordeste - 19:22 (editado: 19:52) | E Seus trabalhos Atribuide                           |
|------------------------------------------------------------|------------------------------------------------------|
| Deta                                                       | i de entrega: 30 de jun., 23:59 + Adicionar ou criar |
| Ver informativo 1                                          | Marcar como concluida                                |
| 🚉 Comentários da turma                                     |                                                      |
| Adicionar um comentário para a turma                       | <u>A</u> Comentários particulares                    |
|                                                            | Adicionar comentario para Baja SAE<br>Nordeste       |

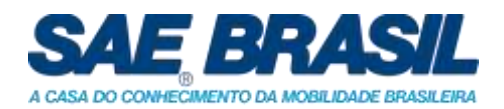

 g. Escolher a opção "Arquivo". Não serão aceitos envios diferentes de "arquivos", como links ou google drive. Caso a equipe envie em uma opção diferente da especificada, a nota atribuída ao entregável será zero (0);

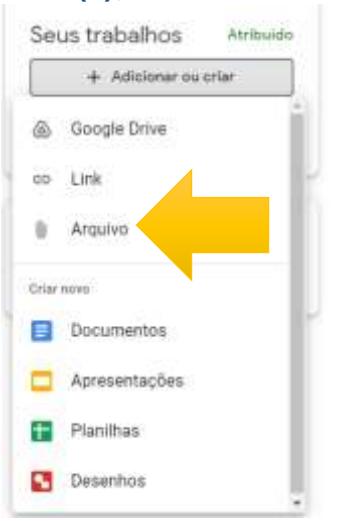

h. Fazer a submissão do arquivo, na aba "Fazer upload";

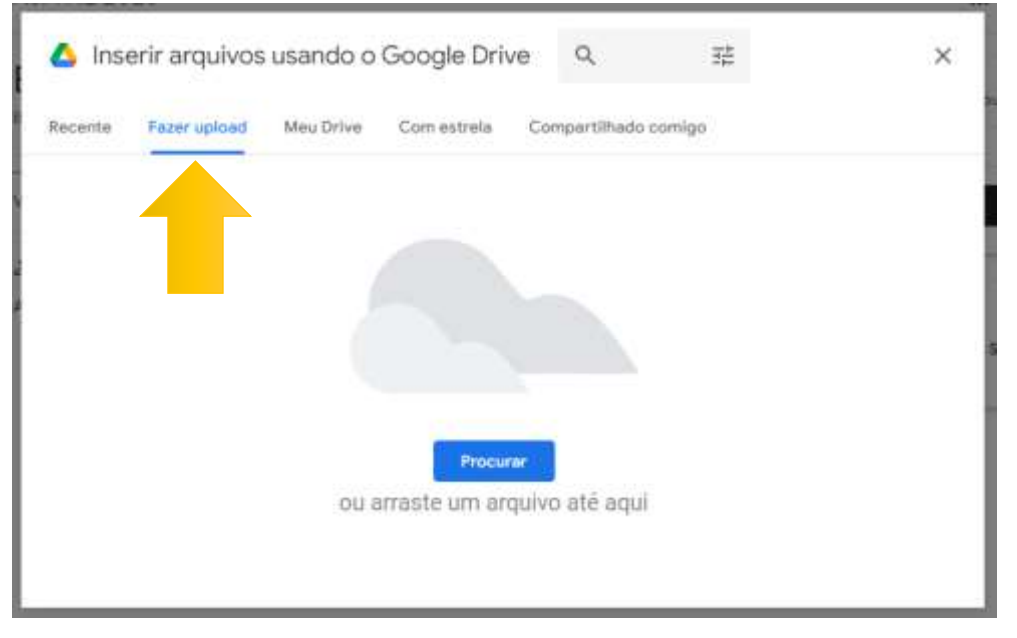

i. Caso aplicável, repetir os passos F, G e H para cada arquivo a ser anexado junto aos entregáveis 1, 2 e/ou 3.

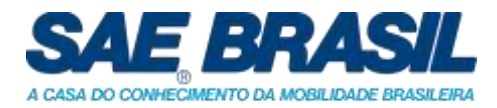

### j. Após o upload, clicar em Entregar (1) e (2);

| Entregável 1 :                            | Seus trabalhos Atribuido |
|-------------------------------------------|--------------------------|
| Deta de entrega: 30 de jun., 23:59        | test_doity.docx X        |
| Ver informativo 1                         |                          |
| 😤 Comentários da turma                    | + Adicionar ou criar     |
| Adicionar um comentário para a turma 1    | Entregar                 |
|                                           |                          |
| Entregar a atividade?                     |                          |
| 1 anexo será enviado para "Entregável 1". |                          |
| w test_doity.docx                         |                          |
| Consolar Fatanas                          |                          |

 k. Conferir a entrega da equipe. É responsabilidade da equipe conferir que o arquivo foi entregue. Portanto, lembre-se de conferir o status para ter a certeza de que o envio foi finalizado;

| eus | s trabalhos             | Entregue | ŀ |
|-----|-------------------------|----------|---|
|     | test_doity.docx<br>Word | t        |   |
|     | Cancelar envi           | 0        |   |

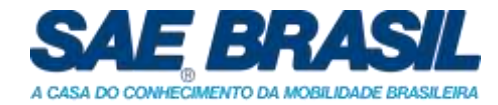

#### 3. Submissão de nova uma versão do entregável

É possível fazer uma nova submissão de arquivo **dentro do prazo** estabelecido para a entrega, seguindo os passos abaixo:

A hora e data da entrega ficarão registrados no sistema. Cuidado para não entregar fora do prazo, pois penalizações serão aplicadas a equipe de acordo com os informativos do BAJA SAE NE. Por isso, antes de fazer um novo envio, verifiquem se terá tempo hábil para uma nova submissão, visto que precisará cancelar o envio anterior para submeter o novo.

- Seus trabalhos
   Entregue

   test\_doity.docx
   test\_word

   Word
   1

   Cancelar envio
   1

   Cancelar envio
   1

   Cancelar envio
   1

   Cancelar envio
   1

   Cancelar comentário para Baja SAE Nordeste
   Nordeste

   Cancelar o envio?
   Cancele o envio para adicionar ou alterar anexos. Não se esqueça de enviar a atividade novamente depois de concluir a alteração.

   Cancelar Cancelar envio
   Cancelar envio
- I. Clicar em "Cancelar envio"

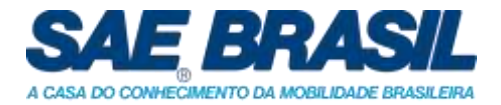

m. Remover o arquivo anterior

|            | test_doity.docx<br>Word             | ×  |
|------------|-------------------------------------|----|
|            | + Adicionar ou cria                 | r  |
|            |                                     |    |
|            | Entregar                            |    |
| <u>م</u> د | Entregar<br>Comentários particulare | 25 |

#### n. Clicar em "+ Adicionar ou criar"

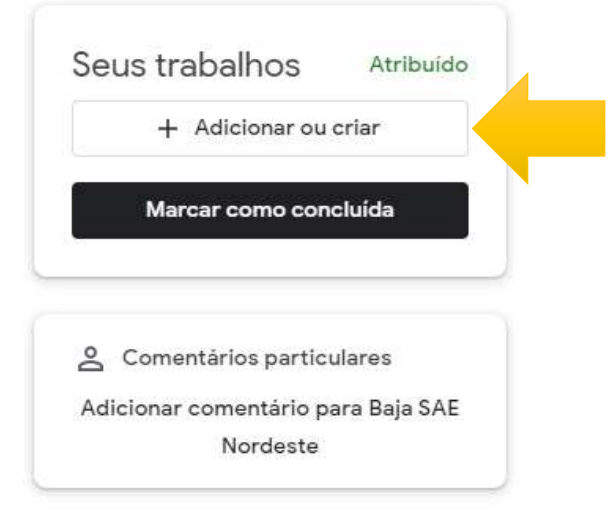

Por fim, para submeter a nova versão dos arquivos:

o. Seguir os passos F, G e H em "2. Envio dos entregáveis"

Utilizamos o entregável 1 como exemplo, mas o procedimento de submissão também se aplica quando for realizar a submissão dos entregáveis 2 e 3.

Atenciosamente,

### Baja SAE Brasil – Comitê Regional Nordeste